Cette procédure impacte l'ensemble des logiciels utilisant les paramètres généraux de la machine.

- Avantage : 1 seul paramétrage pour l'ensemble des logiciels se connectant à Internet
- Inconvénient : tous les logiciels passent par le proxy et des blocages peuvent être rencontrés

## Procédure :

Dans la barre de recherche de Windows, saisir « proxy », puis cliquer sur « Paramètres de proxy réseau ».

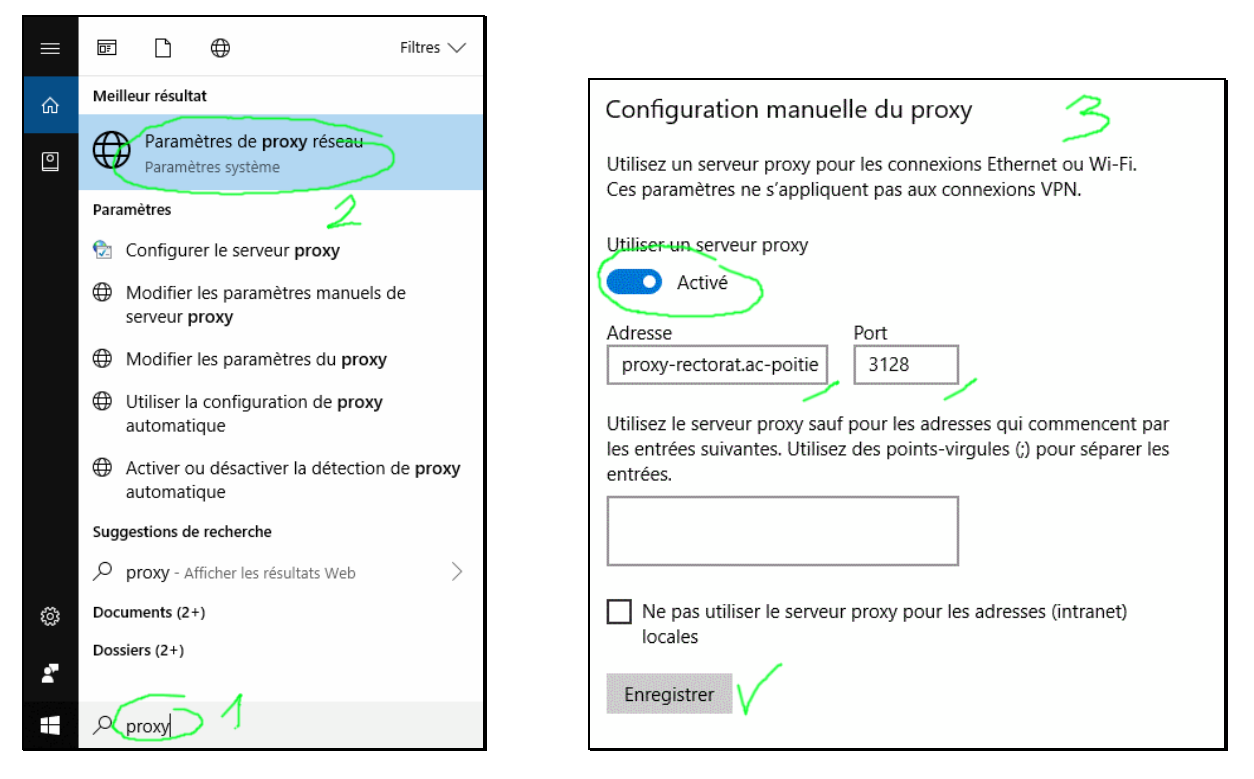

proxy-rectorat.ac-poitiers.fr Port: 3128

Compléter la « Configuration manuelle du proxy » et enregistrer.

Toutes les connexions Internet sont désormais filtrées.

Vous pouvez désactiver temporairement le filtrage proxy. Pensez à le réactiver.

## Utilisation :

Lors de la navigation sur Internet une authentification sera demandée :

Pour connaître les identifiants, contacter la plate-forme d'assistance ou votre référent/conseiller numérique.